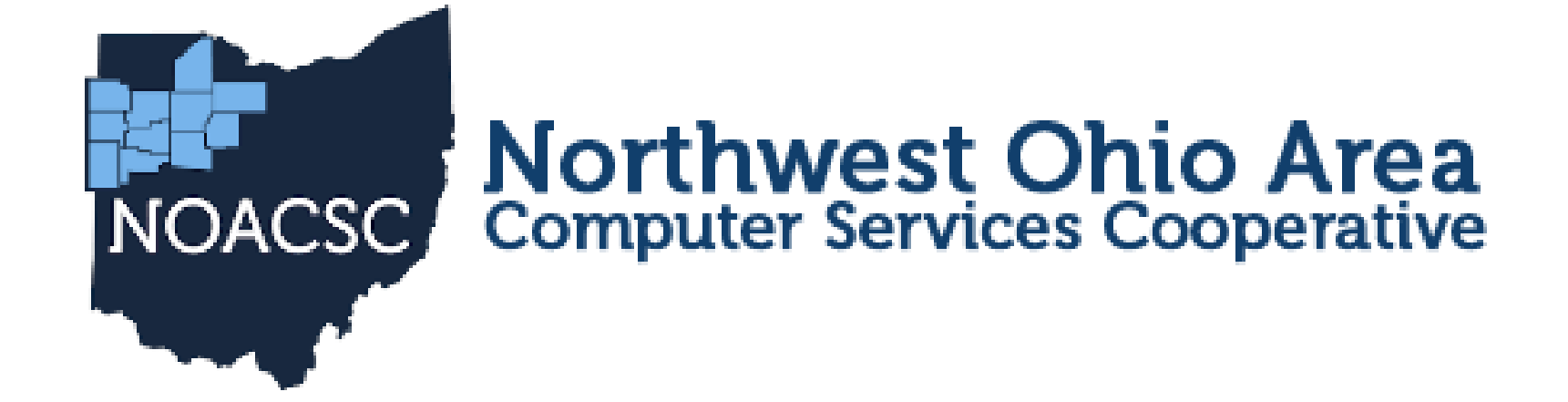

# 2023 USPS-R FISCAL YEAR-END REVIEW

### **2023 FISCAL YEAR-END REVIEW**

New Releases \* Leave Activity Report \* Salary Notices

# **PRE-CLOSING OVERVIEW**

- Life Insurance Premium Payments
- Verify System/STRS Advance
   Configuration amount is zero from previous fiscal year
- Run Reports/STRS Advance
- Create new job calendars
- EMIS staff reporting for year-end cycle
- New contracts for July 1 start dates

### PRE-CLOSING – LIFE INSURANCE PAYMENTS

- Cost of Life Insurance of \$50,000
   For those employees leaving the district as of June 30 the Life Insurance Premium amount can be processed through Payroll Payments Current or Future or as an Adjustment record.
  - No retirement is withheld
  - Reference IRS Publication 15-B http://www.irs.gov/pub/irs-pdf/p15b.pdf
  - Pages 13-15

#### Payroll Payments - Future

| Future Pay Amount             |                              |                           |                               |
|-------------------------------|------------------------------|---------------------------|-------------------------------|
| Create New Save O Cancel      |                              |                           |                               |
| Employee *                    | Compensation: *              |                           |                               |
| Lloyd, Shawn Trent - ANON1013 | V Position: 2, De            | sc: Secretary (Comp: N    | onContract, constantly) 🗸 🗸 🗸 |
| Future Pay Amount Description | Pay Type                     | Effective Date            | Units                         |
| Rate 100.000                  | Gross                        | Applies For<br>Retirement | Retire Hours                  |
| Supplemental                  | Supplemental Tax Option None | ]                         |                               |

#### Payroll Payments - Current

| Position | Pay                                             |       |              |       |                           |                              |                        |                                  |                 | _                      |
|----------|-------------------------------------------------|-------|--------------|-------|---------------------------|------------------------------|------------------------|----------------------------------|-----------------|------------------------|
| •        | Save Ø Cancel                                   |       |              |       |                           |                              |                        |                                  |                 |                        |
| Er       | <b>mployee</b><br>Vlays, Brandi Terri - ANON147 |       |              |       | ~                         | Position<br>Position Number: | 1, Position Descriptic | n: Custodian, Status: Active     |                 | ~                      |
| G        | ross Calculations                               |       |              |       |                           |                              |                        |                                  |                 |                        |
| Ad       | doption Assistance Non Cash Earr                | nings |              | (     | Contract Gross            |                              | Contra                 | act Gross Without Future Amounts |                 |                        |
|          | 0.00                                            |       |              | l     | 3,005.19                  |                              | l ife le               | 3,005.19                         |                 |                        |
| FL       | 0.00                                            |       |              |       | 3 005 19                  |                              | Liem                   | 0.00                             |                 |                        |
| N        | on Cash Taxable Benefit                         |       |              | F     | Position Retirement Gross |                              | Suppl                  | emental Gross                    |                 |                        |
|          | 0.00                                            |       |              |       | 3,005.19                  |                              |                        | 0.00                             |                 |                        |
|          |                                                 |       |              |       |                           |                              |                        |                                  |                 |                        |
|          | Рау Туре                                        |       | Compensation | Units | Rate                      | Gross                        | Contract Gross         | Hours Worked                     | Description     | Applies For Retirement |
| Edit     | Regular                                         | •     | Positior 🗸   | 10.00 | 300.519                   | 3,005.19                     | 3,005.19               | 80.000                           | Regular Wages - | Applies For Retirement |
| Edit     | Life Insurance Premium                          | ۲     | Positior 🗸   | 1.00  | 100.000                   | 0.00                         | 0.00                   |                                  | Life Insurance  | Applies For Retirement |
| 4        |                                                 |       |              |       |                           |                              |                        |                                  |                 |                        |

Life Insurance Premium Payment
 Federal, State and OSDI taxes are not withheld
 Added to wages even though no tax is withheld
 Medicare and FICA are withheld
 The Tax Non Cash Earn flag on the Payroll Item Configuration city records controls whether city tax is withheld.

 Payroll Item Configuration – tax will be withheld during payroll if 'Tax Non Cash Earn' is checked

| oll Item Configuration                                                                                                    |                          |                                                    |   |
|----------------------------------------------------------------------------------------------------|--------------------------|----------------------------------------------------|---|
| City Tax Annuity Options                                                                                                    |                          |                                                    |   |
| Annuity 401 a                                                                                                    | Annuity 401 k            | Annuity 403 b                                      |   |
| Annuity 408 k                                                                                                    | Annuity 457              | Annuity 501 c                                      |   |
| Non Wages 125                                                                                                    | Other                    | Wages 125                                          |   |
| Employer Paid Amounts To Be Taxed                                                                                                    |                          |                                                    |   |
| Select Employer Paid Amounts to be Taxed<br>Available Employer Paid Payroll Items:                                                                                                    |                          | Tax Employer Paid Amounts for these Payroll Items: |   |
| 400 - Metter Services - SERS<br>450 - Hickox Textiles - STRS<br>500 - Bowens Mill Landscaping - Annuity<br>501 - Crawfordville Software - Annuity<br>502 - Westwood Pro Services - Annuity<br>503 - Coverdale Motor Services - Annuity | ×                        |                                                    | * |
| Tax Employer Amounts Options                                                                                                    |                          |                                                    |   |
| Suppress SSN ID                                                                                                    | Employer Health Coverage | Job Level                                          |   |
| Medicare Pickup                                                                                                    | Tax Non Cash Earn        | Voluntary                                          |   |
| Required                                                                                                    | Show On Create Wizard    |                                                    |   |
| Payee Information                                                                                                    |                          |                                                    |   |

### PRE-CLOSING – LIFE INSURANCE PAYMENTS NOT ENTERED BEFORE LAST PAY

| Core/Ac            | justments          |
|--------------------|--------------------|
| Adjustment Journal |                    |
| Create New         | Save O Cancel      |
| Employee           |                    |
| Heath, Derri       | ck Derek - ANON131 |
| Payroll Item       |                    |
| Type: Feder        | al Tax, Code: 001  |
|                    |                    |
| Туре               | Life Insurance 🗸   |
| Transaction Date   | m 5/19/23          |
| Amount             | 100.000            |
| Description        |                    |

#### \*Necessary only if the Life Insurance Premium pay type was not used prior to the last pay for the employee

### PRE-CLOSING – LIFE INSURANCE PAYMENTS NOT ENTERED BEFORE LAST PAY

#### If an adjustment was entered:

- The W2 Report will automatically adjust the total gross and applicable gross amounts for the Federal, State, OSDI, City (if applicable) and Medicare. No manual adjustments are needed for the total gross or applicable gross.
- If the Medicare withholding was paid by the employee, employer, or employee and employer, adjustments must be made to the Amount withheld and Board Amount of Payroll Item. If Medicare is fully board-paid then the total adjustment should be made to the Board Amount of Payroll Item.
  - Note: The city is only adjusted when the payroll item configuration for the city payroll item is checked to Tax Non Cash Earnings

### **Pre-Closing – Life Insurance Payments not entered before last pay (Continued)**

#### Medicare Paid by Employee and Employer Paid Adjustments

| Adjustment Journal                                                                                                    | +          | Adjustment Journa                                 | al                                                                                                    | +      |
|----------------------------------------------------------------------------------------------------|------------|---------------------------------------------------|----------------------------------------------------------------------------------------------------|--------|
| Create New Save O Can                                                                                                    | cel        | Create New                                        | Save O Cancel                                                                                                    |        |
| Employee<br>Testing, Nancy Patty - ANON103                                                                                                    | ~          | Employee<br>Testing, Na                           | ancy Patty - ANON103                                                                                                    | ~      |
| Payroll Item                                                                                                    |            | Payroll Item                                      |                                                                                                    |        |
| Type: Medicare Tax, Code: 692                                                                                                    | ~          | Type: Med                                         | icare Tax, Code: 692                                                                                                    | $\sim$ |
| Type Amount Withheld<br>Transaction Date ∰ 5/18/23<br>Amount<br>Description<br>□ Imported<br><b>To Date Options</b><br>♥ Month To Date<br>♥ Quarter To Date<br>♥ Year To Date<br>♥ Fiscal Year To Date | ▼<br>1.450 | Type<br>Transaction Date<br>Amount<br>Description | Board's Amount of payroll item          Board's Amount of payroll item         Imported         Imported         To Date Options         Month To Date         Quarter To Date         Year To Date         Year To Date         Fiscal Year To Date | ~      |

 Life Insurance Premium amounts are not included in total gross pay charged to USAS

Reports provide special totals for balancing

- Pay Report
- Pay Amount Summary Report
- Quarter Report

The Adjustments grid can be used to filter the data for the year and then a report can be created by clicking on **Report** and choosing the Excel Data format. The **Amount** can then be totaled using Autosum.

- Report setup in Adjustments
- Search under Adjustment Type
- Transaction Date >=01/01/2023

| \djus | ments | nts                  |   |          |           |            |                |                  |                                      |                |        |             |             |  |
|-------|-------|----------------------|---|----------|-----------|------------|----------------|------------------|--------------------------------------|----------------|--------|-------------|-------------|--|
|       |       |                      |   |          |           |            |                |                  |                                      |                |        |             |             |  |
|       | + Cr  | Create 🕼 Mass Change |   |          |           |            |                |                  |                                      |                |        | Reset       |             |  |
|       |       |                      |   | Number   | Last Name | First Name | Туре           | Transaction Date | ransaction Date + Amount Description |                | n      | Туре        | Туре        |  |
|       |       |                      |   |          |           |            | Life 🛞         | >=01/01/2020     |                                      |                |        |             |             |  |
|       | ۲     | Ø                    | 0 | ANON1021 | Wood      | Autumn     | Life Insurance | 03/01/2020       | 100                                  | .000 Life Insu | irance | Federal Tax | Federal Tax |  |
| - [   | ۲     | Ø                    | 0 | ANON1421 | McMahon   | Sher       | Life Insurance | 02/01/2020       | 100                                  | 100.000 test   |        | Federal Tax | Federal Tax |  |
|       | ۲     | ľ                    | 0 | ANON1558 | Campos    | Ryan       | Life Insurance | 02/01/2020       | 50                                   | 50.000 NC1     |        | Federal Tax | Federal Tax |  |
|       | ۲     | ľ                    | 0 | ANON2176 | Guerrero  | Sher       | Life Insurance | 02/01/2020       | 100                                  | .000 test      |        | Federal Tax | Federal Tax |  |

### PRE-CLOSING ADVANCE CONFIGURATION

 System/Configuration/STRS Advance Configuration/
 STRS Advance fields should be blank and Advance Mode Flag unchecked.

| Edit STRS Advance Configuration | + ×    |
|---------------------------------|--------|
| Advance Amount 0.0              | 0<br>e |
| Amoun, Paid Back 0.0            | 0      |

### PRE-CLOSING TERMINATION DATE

Verify that the termination date on the Employee record has been entered for employees that left your district. If they are being paid through the summer on Stretch Pay, wait until they are finished being paid to add the termination dates.

 NOTE: The employee termination date on the Employee record must be updated when an employee leaves the district. This field is used to determine the length of the employment relationship when calculating service credit for STRS employees.

### PRE-CLOSING STRS ADVANCE REPORT

#### Go to Reports/STRS Reporting/STRS Advance Advance

#### • Do NOT generate the submission file yet!

- The following 3 reports can be generated now to begin balancing and verification of data:
- **1. Generate Advanced Positions Report** Similar to STRSAD.TXT in Classic
- Program will project days through the end of the fiscal year to determine jobs to advance and calculation of credit
- Earnings include those in the future

Advance amount will be too large until all June pays are completed
 2. Generate Non-Advanced Positions Report - Similar to Non-

Advance.TXT in classic

**3. Generate Advance Fiscal Year To Date Report** - Similar to STRSAD.RPT in classic

This is the complete fiscal year-end report for all STRS employees, including all advanced employees

### **PRE-CLOSING - JOB CALENDARS**

#### Job Calendars

Job calendars for the 2023-2024 school year can be added to the system as soon as board-approved

#### Utilize Core/Job Calendars

- Create one calendar with workdays and holidays
- Tip: Use the 'Copy' function and then modify specific calendars
- Remember to keep a Default calendar with no days

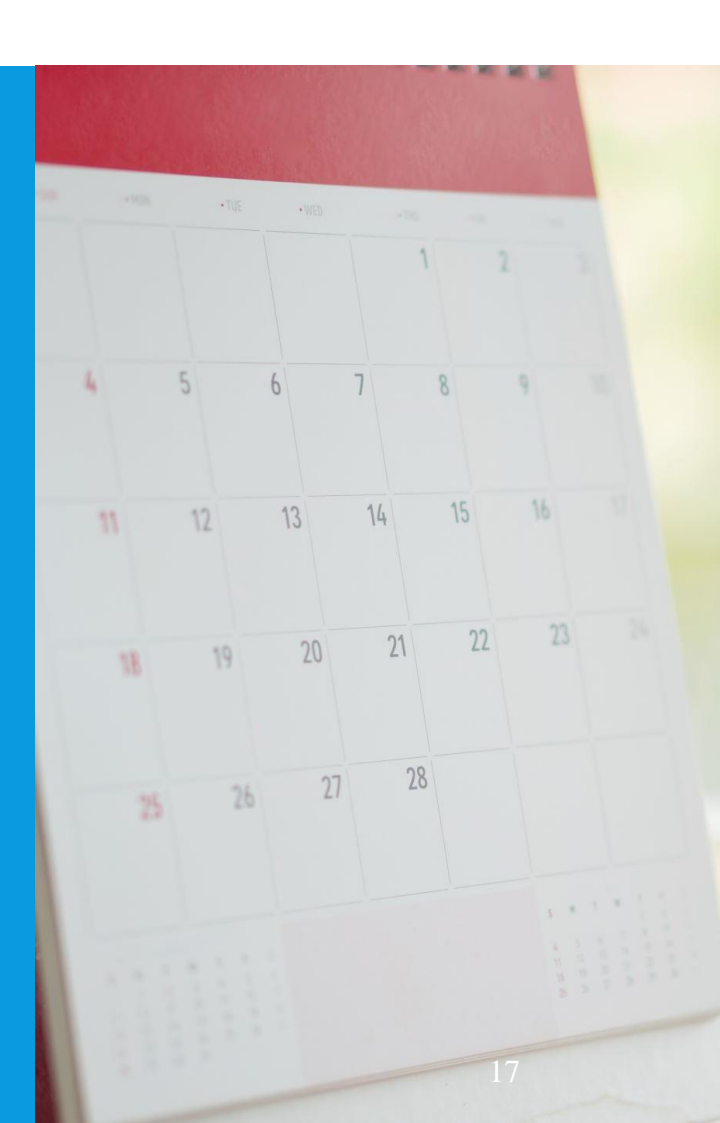

### PRE-CLOSING - JOB CALENDARS COPY OPTION

| Julion     | uuro  |            |             |        |              |   | Сор | y Job Calendar                       | s            |                      |
|------------|-------|------------|-------------|--------|--------------|---|-----|--------------------------------------|--------------|----------------------|
| <b>+</b> C | reate | <b>+</b> M | lass Change | + Copy | 🕼 Mass Chang | e |     |                                      |              |                      |
|            |       |            | Туре        |        |              |   |     | 🗸 Copy 🛛 Ø                           | Cancel       |                      |
| ۲          | 2     | 0          | axw         |        |              |   |     | Copy From                            | Start        | Date* End Date*      |
| ۲          |       | 0          | bez         |        |              |   |     | axw - autom                          | ia 🗸 🛗       | <b>#</b>             |
| ۲          | ľ     | 0          | cba         |        |              |   |     |                                      |              |                      |
| ۲          | I     | 0          | ccf         |        |              |   | 5   | elect Job Calend                     | Copy<br>ars: | То                   |
| ۲          | Ø     | 0          | dkl         |        |              |   | A   | vailable                             | >            | Selected             |
| ۲          | ß     | 0          | dty         |        |              |   |     | Ity - automatica                     | ally ≜ <     | axw - automaticall 🔺 |
| ۲          | ľ     | 0          | dvn         |        |              |   | 0   | lvn - automatic                      | ally         | bez - automaticall   |
| ۲          | ľ     | 0          | ekz         |        |              |   | 6   | ekz - automatica<br>avc - automatica | ally         | cba - automatically  |
| ۲          | ľ     | 0          | eyc         |        |              |   | f   | ck - discovered                      |              | dkl - headphones     |
| ۲          | ß     | 0          | fck         |        |              |   | f   | fn - constantly                      |              |                      |
| ۲          | ľ     | 0          | ffn         |        |              |   | f   | to - automatical<br>mx - automatica  | ally         |                      |
| ۲          | I     | 0          | ffo         |        |              |   | 9   | hf - automatica                      | ally         |                      |
| ۲          | ľ     | 0          | fmx         |        |              |   | 9   | pw - automatic                       | all 👻        | <b>.</b>             |
| ۲          | I     | 0          | ghf         |        |              |   |     |                                      |              |                      |
|            |       | 0          | apw         |        |              |   |     | automatically                        |              |                      |

### PRE-CLOSING EMIS STAFF DATA

- Be sure to follow the checklist! The Period L Final Checklist is located on our website.
  - Services/Fiscal Services/Fiscal Documentation

#### **EMIS Documentation**

- ODE EMIS Manual
- FY23 Initial EMIS Staff Reporting Guide
- FY23 Final EMIS Staff Checklist
- Staff Missing Report Explanation
- Reminder for Staff EMIS Reporting

### PRE-CLOSING EMIS STAFF DATA

#### Clear any Long Term Illness data from prior fiscal year (2021-2022)

- Go to Core/Employees On the grid under More/State Reporting check Long Term Illness
- Filter on the grid for any Long Term Illness Days >o
- Mass Change Option Contact <u>fiscal.support@noacsc.org</u> for this option
  - Under Load Definitions click on Clear Employee Long Term Illness
  - Click the Execution Mode option
  - Click on the Submit Mass Change button

Enter any long term illness data on the Employee record for the 2022-2023 school year
15 or more consecutive absences

#### Use SSDT Attendance Journal Report to review Long Term Illness

#### Complete Staff/Course Collection

Run the EMIS Data Collector Reports under Reports menu

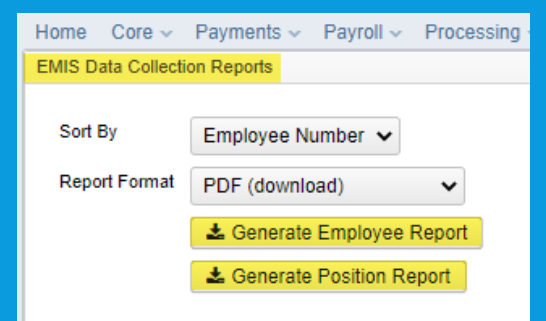

- Criteria for the Employee Report: employee must be set to report to EMIS and not be archived
- Criteria for the Position Report: the employee, position, and compensation must all be marked as reportable to EMIS and the employee and compensation cannot be archived. If this is all true, then the compensation date range must overlap the current EMIS fiscal year date range. The EMIS fiscal year date range is based upon the fiscal year that is on the EMIS Reporting Configuration. If FY on the config is set to 2023, for example, then the EMIS FY date range is July 1, 2022 through June 30, 2023. If the position has a separation date, and if that separation date falls within the prior EMIS fiscal year, then the compensation will be included (since the reportable to EMIS flags are true).

Run the seven EMIS Reports on your Home page to verify employee demographic, position and compensation data.

| *        | EMIS Active Contract Compensation Report      |
|----------|-----------------------------------------------|
| *        | EMIS Active Non Contract Compensation Report  |
| *        | EMIS Active Position Report                   |
| <u>*</u> | EMIS Demographic Data Report                  |
| *        | EMIS Inactive Contract Compensation Report    |
| *        | EMIS Inactive Non Contract CompensationReport |
| <u>*</u> | EMIS Inactive Position Report                 |
|          |                                               |

| _ |               |         |              |                      |                      |              |                   |           |                     |                   |         |                                       |                 |       |              |        |         |
|---|---------------|---------|--------------|----------------------|----------------------|--------------|-------------------|-----------|---------------------|-------------------|---------|---------------------------------------|-----------------|-------|--------------|--------|---------|
| E | MIS En        | nployee | Entry        | EMIS Position Entry  | EMIS Contractor (CJ  | EMIS Contra  | cted Service (CC) |           |                     |                   |         |                                       |                 |       |              |        |         |
|   |               |         |              |                      |                      |              |                   |           |                     |                   |         |                                       |                 |       |              |        |         |
|   |               |         |              |                      |                      |              |                   |           |                     |                   |         |                                       |                 |       |              |        |         |
|   | <b>+</b> C    | reate   | 📥 E)         | ktract CJ Data       |                      |              |                   |           |                     |                   |         |                                       | Q Advanced (    | Query | 🛓 Report     | I More | " Reset |
|   |               |         |              | Employee #           | Last Name            | First Name   | P                 | osition # | Positio             | n Description     | Local ( | Contract Code                         | IRN             | P     | osition Code | FTE    |         |
|   |               |         |              |                      |                      |              |                   |           |                     |                   |         |                                       |                 |       |              |        |         |
|   | ۲             | ľ       | 0            | ANON204              | Manning              | Pat          |                   | 1         | Driver              |                   |         |                                       | 047050          |       | 230          |        | 0.01000 |
|   | ۲             | ľ       | 0            | ANON2070             | Stafford             | Rose         |                   | 1         | Aide                |                   |         |                                       | 047050          |       | 230          |        | 0.01000 |
|   |               |         |              |                      |                      |              |                   |           |                     |                   |         | i i i i i i i i i i i i i i i i i i i |                 |       |              |        |         |
| E | /IS Em        | ployee  | Entry        | EMIS Position Entry  | EMIS Contractor (CJ) | EMIS Contrac | ted Service (CC)  |           |                     |                   |         |                                       |                 |       |              |        |         |
| _ |               |         |              |                      |                      |              |                   |           |                     |                   |         |                                       |                 |       |              |        |         |
|   |               |         |              |                      |                      |              |                   |           |                     |                   |         |                                       |                 |       |              |        |         |
|   | + Cr          | eate    | C Ma         | ass Change 🛛 🕹 Extra | ct CC Data           |              |                   |           |                     |                   |         |                                       | Q Advanced Q    | uery  | 🛓 Report     | I More | D Reset |
|   | Enders Tay Id |         |              | osition Code         |                      | Eupling So   | 1700              |           |                     | Local Contract Cr | vie     |                                       | Contractor Name |       |              |        |         |
|   |               |         | Fostion Code |                      |                      | r unuing Sol | Funding Source    |           | Local Contract Code |                   |         | Contractor Ivame                      |                 |       |              |        |         |
|   |               |         |              |                      |                      |              |                   |           |                     |                   |         |                                       |                 |       |              |        |         |
|   | ۲             | Z       | 0            | 465516188            |                      | 99           |                   | L         |                     |                   |         | 999                                   |                 |       | LEAP         |        |         |

Create/update EMIS Contractor (CJ) records and/or EMIS Contracted Service (CC) records if applicable. Go to Core/EMIS Entry and click on the appropriate tab(s) and click the Extract CJ Data button or the Extract CC Data button. Upload Extract file into Data Collector. Check Level 1 error reports from EMIS and make any corrections to staff data and then reload using SIF Data Collector.

### Staff Missing Report

- An error report that shows all staff members who were reported in the previous reporting period without a separation date and that have not been reported by the district for the current reporting period.
- A "fatal" error will appear when data is submitted by the district but is unable to come through because inaccurate or invalid data has been reported for the employee. Check the Level 1 Validation reports.
- The "missing data" status message will appear when Staff Employment (CK) or Staff Demographic (CI) records have not been reported for the employee for the current reporting period.

## **PRE-CLOSING - NEW CONTRACTS**

#### New Contracts

- > Job calendars for the upcoming school year should be created first
- > New contracts can be entered for all stretch-paid employees.
- Go to Processing/New Contracts. One of the following options can be used
  - New Contract Maintenance Similar to MAINT in NEWCNT classic
  - Mass Copy Compensations Similar to BUILD in NEWCNT classic
  - Import New Contracts Similar to IMPORT in NEWCNT classic
- ➢ Report to EMIS flag
  - FY24 Contracts with a compensation start date of 7/1/23 or **after** can be marked as Reportable to EMIS. Redesign knows not to report them in the FY23 collection because of the compensation start date.
  - If any FY24 contracts with a compensation start date on or **before** 6/30/23, those should NOT be marked as reportable or they will be included in the Final collection.
- Don't forget about the Calendar start date under "Historical Context" section in the compensation record
  - The calendar start date is used for attendance day counting from the job calendar. If the calendar start date has not been updated on the new contract, the fiscal year start date (7/1/23) will be used for counting attendance.

### PRE-CLOSING - NON-CONTRACT COMPENSATIONS

#### Go to Reports/Report Manager and click Generate SSDT Non-Contract Compensation Mass Load Extract

- Filter and remove OLD Non Contracts
- Make any necessary updates and save the file in .CSV format
- Go to Utilities/Mass Load
  - Click the Choose File button and find your .CSV file
  - Under Importable Entities choose Compensation
  - Click Load
  - Mass Load can be used to update non-contract compensations OR to create new ones
    - https://wiki.ssdt-ohio.org/display/uspsrdoc/Mass+Load#MassLoad-Compensation

### MONTH-END CLOSING RETIREMENT REPORTS

- Be sure to report contributions and service days/hours for SERS and STRS for your last pay in June.
  - Reports/SERS Per Pay Report
    - Earnings x 10% should equal contributions
  - Reports/STRS Report
    - Earnings x 14% should equal contributions
  - Reports/STRS Monthly Report (optional)

### MONTH-END CLOSING RECONCILING CHECKS/BENEFIT ACCRUAL

- Use Payments/Check Register to reconcile or Auto reconcile checks
- Run Reports/Report Manager/SSDT Outstanding Checks Report or Reports/Payment Transaction Status Report to find all outstanding payments
- Balance payroll account
- Go to Processing/Benefit Update and Projection and process leave accruals for the month if necessary.

### QUARTER-END CLOSING QUARTER REPORT

#### Go to Reports/Quarter Report

- Lists all QTD figures from Historical Payroll and any adjustments for the quarter made in Adjustments.
  - Compare totals of Outstanding Payables checks written to the Quarter Report totals for each Payroll Item code

 The Specific Payroll Item(s) by Pay Date - Detail and Summary reports can help with balancing
 These reports will not include voided payee checks
 Find voided payee checks on the Payee Payments grid
 Any differences should be resolved

 Compare the 'Total Gross' listed to the total of all payroll clearance checks written from USAS
 Filter for Payroll disbursements in USAS

| Jence        | Q Advanced Query | 🛃 Report   |         |            |                |             |
|--------------|------------------|------------|---------|------------|----------------|-------------|
| Date         | Туре             | Amount     | Check # | Check Type | Reconcile Date | Status      |
| 040123063023 | p 😒              |            |         |            |                |             |
| 04/21/2023   | Payroll          | 239,800.46 | 913939  | Electronic | 04/30/2023     | Reconciled  |
| 04/07/2023   | Payroll          | 253,571.28 | 913927  | Electronic | 04/30/2023     | Reconciled  |
| 05/02/2023   | Payroll          | 237,820.08 | 913957  | Electronic |                | Outstanding |

Subtract gross for payroll checks voided during the quarter from payroll clearance checks written

#### **Totals Summary**

|                            | QTD Total    | YTD Total      | FTD Total      |
|----------------------------|--------------|----------------|----------------|
| Total Gross:               | \$731,191.82 | \$2,175,796.94 | \$5,507,259.23 |
| Total Annuities:           | \$136,305.27 | \$402,392.54   | \$991,860.20   |
| Non-Federal Tax Annuities: | \$0.00       | \$0.00         | \$0.00         |
| Non-Cash Earnings:         | \$0.00       | \$0.00         | \$828.00       |
| Total Adjusted Gross:      | \$594,886.55 | \$1,773,404.40 |                |
| Calculated Adjusted Gross: | \$594,886.55 | \$1,773,404.40 |                |

| Total Employees:                           | 210 |
|--------------------------------------------|-----|
| Total Employee Count Per 941 Instructions: | 0   |
| Total Employees Paid in Quarter:           | 150 |
| Total Employees Reportable for ODJFS:      | 0   |

- Balance 'Calculated Adjusted Gross' on the Quarter Report
- The 'Total Gross' minus the 'Total Annuities plus Non-Cash Earnings' should equal the Calculated Adjusted Gross. If they do not equal:
  - Verify the total annuities equal total of all **Outstanding Payable** payments made to annuity companies
  - Run the Audit Report (under Reports) to look for manual changes to total gross, applicable gross, payroll item annuity amount withheld, Federal applicable gross
  - Verify the non-cash amounts
  - All payroll item checks for the quarter should equal the total payroll items showing on Quarter Report. Be sure to verify the electronic transfers of federal and Medicare payments as well. This should be true for every payroll item.

|                            |              | Totals Summa   | ry             |
|----------------------------|--------------|----------------|----------------|
|                            | QTD Total    | YTD Total      | FTD Total      |
| Total Gross:               | \$731,191.82 | \$2,175,796.94 | \$5,507,259.23 |
| Total Annuities:           | \$136,305.27 | \$402,392.54   | \$991,860.20   |
| Non-Federal Tax Annuities: | \$0.00       | \$0.00         | \$0.00         |
| Non-Cash Earnings:         | \$0.00       | \$0.00         | \$828.00       |
| Total Adjusted Gross:      | \$594,886.55 | \$1,773,404.40 |                |
| Calculated Adjusted Gross: | \$594,886.55 | \$1,773,404.40 |                |

### QUARTER-END CLOSING W2 PROCESSING

### O Go to Reports/W2 Report and Submission

- Balance the W2 Report to minimize problems at calendar year-end
  - Payroll Item totals for taxes
  - Payroll Item totals for annuities
- Complete and balance a W2 reconciliation sheet

### QUARTER-END CLOSING OUTSTANDING PAYABLES

#### Go to Processing/Process Outstanding Payables

- There should be no items listed to pay
- Click on the Payable Report and select all Payroll Items to verify there are no outstanding Payables
- Generally there are no outstanding deductions at quarter-end
- Be sure to post (and pay) any that are still outstanding

### QUARTER-END CLOSING ODJFS REPORT

- Districts submit their ODJFS file to ODJFS's The Source system
- Register for an account at https://https://thesource.jfs.ohio.gov/
- Verify ODJFS configuration by going to System/Configuration/ODJFS Configuration:

| Edit ODJFS Configuration    |                                        | + × |
|-----------------------------|----------------------------------------|-----|
| Save O Cancel               |                                        |     |
|                             |                                        |     |
|                             | District Will Submit Own File To ODJFS |     |
| Transmitter Title           | Suwanee (Demo) Schools                 |     |
| Transmitter Phone Number    | 419-222-2222                           |     |
| Transmitter Phone Extension |                                        |     |
|                             |                                        |     |
|                             |                                        |     |

 When uploading your file in SOURCE, select the ICESA file Type
### QUARTER-END CLOSING ODJFS REPORT

### Go to Reports/ODJFS Reporting/ODJFS Report

#### Click on the Generate Report button

• Check all totals and weeks

\*Reminder - Taxable wages listed on report is used only for contributing employers, calculated value based on ODJFS rules. The ODJFS taxable wage base is \$9,500.00 for 2023. If this is met, then zero will be in the YTD Taxable Wage column.

- When all data is correct, click on the Generate Submission File button
- Save the file to your desktop or folder of your choosing
- Upload file into The Source system by 7/20/2023

### QUARTER-END CLOSING ODJFS REPORT

| ODJFS Report Options           |                                        |                              |  |  |  |
|--------------------------------|----------------------------------------|------------------------------|--|--|--|
|                                |                                        |                              |  |  |  |
| Save and Recall                | Most Recent 🗸 📀                        |                              |  |  |  |
| Report Output Format *         | PDF (download)                         | ~                            |  |  |  |
| Year: *                        | 2023                                   | ~                            |  |  |  |
| Quarter: *                     | 2nd Quarter (April - June)             | ×                            |  |  |  |
| Sort By: *                     | Employee ID                            | ×                            |  |  |  |
|                                | The fields below are used only when ge | enerating a submission file: |  |  |  |
| Transmitter's Name:            | Demo School                            |                              |  |  |  |
| Transmitter's Phone Number:    | 4195555555                             |                              |  |  |  |
| Transmitter's Phone Extension: |                                        |                              |  |  |  |
| Transmitter's Email:           | treas@demoschool.org                   |                              |  |  |  |
|                                | 🕹 Generate Report                      |                              |  |  |  |
|                                | La Generate Submission File            |                              |  |  |  |

# **FISCAL YEAR-END CLOSING**

Go to Reports/SERS Reporting and run SERS Surcharge Report

An additional employer charge is levied on the salaries of lower-paid SERS members. The minimum annual compensation is determined annually by the System's actuaries

- Minimum Annual FY2023 Compensation -\$25,000
- Creates a worksheet districts might use for SERS surcharge calculation verification to compare with the SERS worksheet that was sent
- See <u>https://www.ohsers.org/employers/annual-processes/surcharge/</u> for complete details.
- Payment of the surcharge amount is due within 30 days from notification that the final surcharge amount has been calculated. This will need to be completed in the Payment Remittance application on eSERS.

- Schedule Extracts for the Auditor of State. (For 2023, the ITC has scheduled the following Extracts to AOS for you!) The District Audit Job has been scheduled through the Job Scheduler to generate:
  - AOS Employee Report
  - AOS Payment History Report
  - AOS Payment Distribution Report

Reports are for the *previous* fiscal year based on the current period. The reports will be sent to the Audit Reports section of the **File Archive** AND they will be sent **via SFTP directly to AOS** when the job runs. At the request of the Auditor of State, the job has been scheduled for 7/30/2023.

Please review the Job Scheduler to verify the 7/30/2023 scheduled report run.

- Go to Reports/Wage Obligation by Employee
  - Save the report for SERS Liability Report for the Auditors

Auditor of State Employee Report

|   | A         | В          | C        | D              | E          | F      | G          | н              |                     | J          | К         | L               | M                | N          | 0              | Р              | Q                       | R                           |
|---|-----------|------------|----------|----------------|------------|--------|------------|----------------|---------------------|------------|-----------|-----------------|------------------|------------|----------------|----------------|-------------------------|-----------------------------|
| 1 | FirstName | MiddleName | LastName | EmployeeNumber | Last4OfSsn | Gender | BirthDate  | PositionNumber | PositionDescription | HireDate   | JobStatus | TerminationDate | EceQualification | DegreeType | ContractAmount | RetirementCode | RetirementEmployerShare | RetirementEmployerPickup Re |
| 2 | Brent     | Carl       | Hurst    | ANON1000       | 8803       | F      | 10/11/1960 | 1              | Secretary           | 2/22/1987  | Active    |                 | 5                | 5          | 47296          | STRS           | 1018.67                 | 0                           |
| 3 | Brent     | Carl       | Hurst    | ANON1000       | 8803       | F      | 10/11/1960 | 2              | 2 Driver            | 7/22/1982  | Active    |                 | 5                | 5          | 1687.65        | STRS           | 1018.67                 | 0                           |
| 4 | Brent     | Carl       | Hurst    | ANON1000       | 8803       | F      | 10/11/1960 | 1              | Secretary           | 2/22/1987  | Active    |                 | 5                | 5          | 47296          | STRS           | 1018.67                 | 0                           |
| 5 | Brent     | Carl       | Hurst    | ANON1000       | 8803       | F      | 10/11/1960 | 2              | 2 Driver            | 7/22/1982  | Active    |                 | 5                | 5          | 25000          | STRS           | 1018.67                 | 0                           |
| 6 | Jimmy     | Debbie     | Moody    | ANON1006       | 6907       | F      | 7/19/2000  | 4              | Supervisor          | 8/8/2026   | Inactive  | 10/14/2021      | *                | 5          | 546.26         | STRS           | 1721.45                 | 0                           |
| 7 | Jimmy     | Debbie     | Moody    | ANON1006       | 6907       | F      | 7/19/2000  | 1              | Teacher             | 11/22/2028 | Active    |                 | *                | 5          | 62424          | STRS           | 1721.45                 | 0                           |
| 8 | Jimmy     | Debbie     | Moody    | ANON1006       | 6907       | F      | 7/19/2000  | 1              | Teacher             | 11/22/2028 | Active    |                 | *                | 5          | 70000          | STRS           | 1721.45                 | 0                           |
| 9 | Jimmy     | Debbie     | Moody    | ANON1006       | 6907       | F      | 7/19/2000  | 5              | Cook                | 11/4/2029  | Inactive  |                 | *                | 5          | 255            | STRS           | 1721.45                 | 0                           |

#### **Payment History Report**

| File Edit | Format View Help |          |   |                             |      |              |      |      |      |      |      |      |      |      |      |      |      |
|-----------|------------------|----------|---|-----------------------------|------|--------------|------|------|------|------|------|------|------|------|------|------|------|
| 900552    | ET               | 20210108 | 1 | Hawkinsville Motor Services | 0.00 | 6906.99 0.00 | 0.00 | 0.00 | 0.00 | 0.00 | 0.00 | 0.00 | 0.00 | 0.00 | 0.00 | 0.00 | 0.00 |
| 900553    | ET               | 20210122 | 1 | Hawkinsville Motor Services | 0.00 | 6033.03 0.00 | 0.00 | 0.00 | 0.00 | 0.00 | 0.00 | 0.00 | 0.00 | 0.00 | 0.00 | 0.00 | 0.00 |
| 900564    | ET               | 20210205 | 1 | Hawkinsville Motor Services | 0.00 | 6031.29 0.00 | 0.00 | 0.00 | 0.00 | 0.00 | 0.00 | 0.00 | 0.00 | 0.00 | 0.00 | 0.00 | 0.00 |
| 900565    | ET               | 20210219 | 1 | Hawkinsville Motor Services | 0.00 | 6111.74 0.00 | 0.00 | 0.00 | 0.00 | 0.00 | 0.00 | 0.00 | 0.00 | 0.00 | 0.00 | 0.00 | 0.00 |
| 900576    | ET               | 20210305 | 1 | Hawkinsville Motor Services | 0.00 | 6351.18 0.00 | 0.00 | 0.00 | 0.00 | 0.00 | 0.00 | 0.00 | 0.00 | 0.00 | 0.00 | 0.00 | 0.00 |
| 900577    | ET               | 20210319 | 1 | Hawkinsville Motor Services | 0.00 | 7548.97 0.00 | 0.00 | 0.00 | 0.00 | 0.00 | 0.00 | 0.00 | 0.00 | 0.00 | 0.00 | 0.00 | 0.00 |
| 900588    | ET               | 20210402 | 1 | Hawkinsville Motor Services | 0.00 | 6478.21 0.00 | 0.00 | 0.00 | 0.00 | 0.00 | 0.00 | 0.00 | 0.00 | 0.00 | 0.00 | 0.00 | 0.00 |
| 900589    | ET               | 20210416 | 1 | Hawkinsville Motor Services | 0.00 | 6324.52 0.00 | 0.00 | 0.00 | 0.00 | 0.00 | 0.00 | 0.00 | 0.00 | 0.00 | 0.00 | 0.00 | 0.00 |
| 900590    | ET               | 20210430 | 1 | Hawkinsville Motor Services | 0.00 | 6570.96 0.00 | 0.00 | 0.00 | 0.00 | 0.00 | 0.00 | 0.00 | 0.00 | 0.00 | 0.00 | 0.00 | 0.00 |
| 900600    | ET               | 20210514 | 1 | Hawkinsville Motor Services | 0.00 | 6047.78 0.00 | 0.00 | 0.00 | 0.00 | 0.00 | 0.00 | 0.00 | 0.00 | 0.00 | 0.00 | 0.00 | 0.00 |
| 900601    | ET               | 20210528 | 1 | Hawkinsville Motor Services | 0.00 | 6515.62 0.00 | 0.00 | 0.00 | 0.00 | 0.00 | 0.00 | 0.00 | 0.00 | 0.00 | 0.00 | 0.00 | 0.00 |
| 900612    | ET               | 20210611 | 1 | Hawkinsville Motor Services | 0.00 | 7537.57 0.00 | 0.00 | 0.00 | 0.00 | 0.00 | 0.00 | 0.00 | 0.00 | 0.00 | 0.00 | 0.00 | 0.00 |
| 900613    | ET               | 20210625 | 1 | Hawkinsville Motor Services | 0.00 | 7336.36 0.00 | 0.00 | 0.00 | 0.00 | 0.00 | 0.00 | 0.00 | 0.00 | 0.00 | 0.00 | 0.00 | 0.00 |
| 900624    | ET               | 20210709 | 1 | Hawkinsville Motor Services | 0.00 | 6324.46 0.00 | 0.00 | 0.00 | 0.00 | 0.00 | 0.00 | 0.00 | 0.00 | 0.00 | 0.00 | 0.00 | 0.00 |

#### **Payment Distribution Report**

| File Edit | Format | View | Help                       |         |
|-----------|--------|------|----------------------------|---------|
| 1000000   |        | 001  | 1249111000000000020000000  | 2086.50 |
| 1000001   |        | 001  | 1120111000005000020000000  | 2528.00 |
| 1000002   |        | 001  | 1120111000029000020000000  | 2213.75 |
| 1000003   |        | 001  | 1132111000005000030000000  | 1718.75 |
| 1000004   |        | 001  | 1120111000013000020000000  | 2528.00 |
| 1000005   |        | 001  | 272014100000000002000000   | 1446.40 |
| 1000006   |        | 001  | 1132111000005000030000000  | 2454.50 |
| 1000006   |        | 001  | 19301130000000003000000    | 57.96   |
| 1000007   |        | 001  | 1110111000000000010101000  | 2655.00 |
| 1000008   |        | 001  | 1110111000000000010103000  | 2655.00 |
| 1000009   |        | 001  | 1110111000000000010101000  | 1819.00 |
| 1000010   |        | 001  | 22131130000000000000000000 | 66.80   |
| 1000010   |        | 001  | 1132111000013000030000000  | 2508.00 |
| 1000011   |        | 001  | 1132111000011000030000000  | 2822.25 |
| 1000012   |        | 001  | 1110111000000000010114000  | 1859.25 |
| 1000013   |        | 001  | 1132111000015000030000000  | 2013.00 |
| 1000014   |        | 001  | 1120111000012000020000000  | 1230.50 |
| 1000014   |        | 001  | 1132111000012000030000000  | 1230.50 |
| 1000014   |        | 001  | 461011300000000003000000   | 107.08  |

### After all June pays are completed

- >If aware of early contract payoffs
  - Change the number of pays in contract
  - Be cautious pay per period may get changed

If a Dock is known before STRS Advance is processed, the total amount needs to be entered in Payroll Payments – Future as a Dock pay type. Once STRS Advance has been processed, remove the Future entry before running the next payroll. Then the dock can be reentered in any future payrolls during the advance.

STRS annual report processing
 Go to Reports/STRS Reporting/STRS Advance
 Click on Generate Advance Fiscal Year To Date Report
 Click on Generate Advanced Positions Report
 Click on Generate Non-Advanced Positions Report

| STRS Advance Report Options               |                                                                                                    |
|-------------------------------------------|----------------------------------------------------------------------------------------------------|
| Save and Recall                           | Most Recent 🗸 🔕 🖹                                                                                                    |
| Sort By:                                  | Employee Name                                                                                                    |
| Report Format:                            | PDF (download)                                                                                                    |
| Starting Date for the Academic Year: *    | m 7/1/22                                                                                                    |
| Ending Date for the Academic Year: *      | 6/30/23                                                                                                    |
|                                           | 🕹 Generate Advance Fiscal Year To Date Report 🔓 🕹 Generate Advanced Positions Report 🛛 🛓 Generate Non-Advanced Positions Report |
|                                           | Le Generate Submission File                                                                                                    |
| Upload Submission File:                   | Choose File<br>Submit Uploaded File to STRS                                                                                     |
| STRS Merge Files:                         |                                                                                                    |
| Upload Advance Submission File For Merge: | Choose File                                                                                                    |
| Upload File To Merge:                     | Choose File                                                                                                    |
|                                           | 🕹 Generate STRS Merge Report                                                                                                    |
|                                           | Merge Files                                                                                                    |

- The Advance Fiscal Year to Date Report selects all employees and jobs that were subject to STRS withholding
  - All employees with any amount paid during the fiscal year are listed on the report
    - This includes any adjustments to the Total Gross of STRS payroll items
  - Service credit is calculated based on the STRS decision tree
  - This is the complete fiscal year-end report for all STRS employees, including all advanced employees
- <u>STRS</u> Website for Calculating Service Credit

| Report Totals Bre          | akdown          |                                  |                |
|----------------------------|-----------------|----------------------------------|----------------|
|                            |                 | Non-taxed Earnings = FYTD        |                |
|                            |                 | gross amounts from the 450       |                |
|                            |                 | Payroll Items + Accrued          |                |
|                            |                 | Magaa                            |                |
|                            |                 | wages.                           |                |
|                            |                 |                                  |                |
|                            | Report          | Tota Non-taxed Advanced Amount : | =              |
|                            |                 | Retirement amount that will be   | ÷              |
| Non-taxed Earnings:        | \$38,783,964,82 | withheld on summer pays on a     | \$3,995,446,31 |
| Non-taxed Advanced Amount: | \$1,434,375.41  | per pay per compensation         | \$5,429,821.72 |
|                            |                 | basis                            |                |
| Taxed Earnings:            | \$0.00          |                                  | \$0.00         |
| Taxed Advanced Amount:     | \$0.00          |                                  | \$0.00         |
| Taxed + Non-taxed:         | \$5,429,821.72  |                                  |                |
| Amount Advanced:           | \$1,434,375.41  | Retiree Amount Advanced:         | \$5,010.98     |
| Regular Employee Count:    | 588             | Rehired Retiree Count:           | 25             |
| Regular Contributions:     | \$0.00          | Retiree Contributions:           | \$0.00         |
| Regular Pickup:            | \$5,372,560.97  | Retiree Pickup:                  | \$57,260.75    |
| Total Warnings:            | 28              |                                  |                |
| Total Errors:              | 8               |                                  |                |

### **Report Totals Breakdown**

|                            |                 | <u>Taxed Earnings</u> = Not<br>common. Most STRS<br>contributions are appuitized |                |
|----------------------------|-----------------|----------------------------------------------------------------------------------|----------------|
|                            |                 |                                                                                  |                |
|                            | Repo            | <u>Taxed Advanced Amount</u> =                                                   |                |
|                            |                 | Not common. Most STRS                                                            |                |
| Non-taxed Earnings:        | \$38,783,964.82 | contributions are annuitized                                                     | \$3,995,446.31 |
| Non-taxed Advanced Amount: | \$1,434,375.41  |                                                                                  | \$5,429,821.72 |
| Taxed Famings:             | \$0.00          | Taxed Deposit/Pick up:                                                           | \$0.00         |
| Taxed Advanced Amount:     | \$0.00          | Taxed Total:                                                                     | \$0.00         |
| Taxed + Non-taxed:         | \$5,429,821.72  |                                                                                  |                |
| Amount Advanced:           | \$1,434,375.41  | Retiree Amount Advanced:                                                         | \$5,010.98     |
| Regular Employee Count:    | 588             | Rehired Retiree Count:                                                           | 25             |
| Regular Contributions:     | \$0.00          | Retiree Contributions:                                                           | \$0.00         |
| Regular Pickup:            | \$5,372,560.97  | Retiree Pickup:                                                                  | \$57,260.75    |
| Total Warnings:            | 28              |                                                                                  |                |
| Total Errors:              | 8               |                                                                                  |                |

| Report Totals Bre                                                                           | akdown                                                              | <u>Taxed + Non-taxed</u> = Amount<br>paid to STRS during the fiscal<br>year + Amount Advanced.<br><u>Amount Advanced</u> = |                                           |
|---------------------------------------------------------------------------------------------|---------------------------------------------------------------------|----------------------------------------------------------------------------------------------------|-------------------------------------------|
|                                                                                             | Report Te                                                           | Retirement amount that will be withheld on summer pays on a                                                                |                                           |
| Non-taxed Earnings:<br>Non-taxed Advanced Amount:                                           | \$38,783,964.82<br>\$1,434,375.41                                   | per pay per compensation basis.                                                                                            | \$3,995,446.31<br>\$5,429,821.72          |
| Taxed Earnings:<br>Taxed Advanced Amount:                                                   | \$0.00<br>\$0.00                                                    | Regular Pickup = Taxed + Non-<br>taxed – Retiree Pickup                                                                    | \$0.00<br>\$0.00                          |
| Taxed + Non-taxed:<br>Amount Advanced:<br>Regular Employee Count:<br>Regular Contributions: | \$5,429,821.72<br>\$1,434,375.41<br>588<br>\$0.00<br>\$5,372,560.97 | Retiree Amount Advanced:<br>Rehired Retiree Count:<br>Retiree Contributions:<br>Retiree Pickup:                            | \$5,010.98<br>25<br>\$0.00<br>\$57,260.75 |
| Total Warnings:<br>Total Errors:                                                            | 28<br>8                                                             |                                                                                                    |                                           |

#### Advance Fiscal Year To Date Report

Balance the amount showing in the 'Deposit/Pickup' amounts included on the report

Should total the outstanding payables processed for STRS plus the USAS checks for pick-up amounts, minus last year's pickup

| Non-taxed Earnings:        | \$38,783,964.82 |  |
|----------------------------|-----------------|--|
| Non-taxed Advanced Amount: | \$1,434,375.41  |  |
| Taxed Earnings:            | \$0.00          |  |
| Taxed Advanced Amount:     | \$0.00          |  |
| Taxed + Non-taxed:         | \$5,429,821.72  |  |
| Amount Advanced:           | \$1,434,375.41  |  |
| Regular Employee Count:    | 588             |  |
| Regular Contributions:     | \$0.00          |  |
| Regular Pickup:            | \$5,372,560.97  |  |
| Total Warnings:            | 28              |  |
| Total Errors:              | 8               |  |

#### Report Totals

| Non-t                               | axed Deposit/Pick up:                                                                                                | \$                                                  | 3,995,446.31               |
|-------------------------------------|----------------------------------------------------------------------------------------------------|-----------------------------------------------------|----------------------------|
| Non-t                               | axed Total:                                                                                                    | \$                                                  | 5,429,821.72               |
| Taxeo                               | d Deposit/Pick up:                                                                                                   | Î                                                   | \$0.00                     |
| Taxeo                               | d Total:                                                                                                    |                                                     | \$0.00                     |
| Retire<br>Rehir<br>Retire<br>Retire | <u>Non-taxed Deposit/Pi</u><br>Payments to STRS for<br>the FY<br><u>Non-taxed Total</u> = No<br>up + Total Advance A | <u>ck up</u> =<br>or the 591<br>n-taxed Do<br>mount | and 691 for<br>eposit/Pick |

### **Report Totals Breakdown**

<u>Taxed Deposit/Pick Up</u> = Not Common. Most STRS contributions are annuitized

<u>Tax</u> Total = Not Common. Most STRS contributions are annuitized.

|                            | Report Total    |    |  |  |  |  |
|----------------------------|-----------------|----|--|--|--|--|
| Non-taxed Earnings:        | \$38,783,964.82 | No |  |  |  |  |
| Non-taxed Advanced Amount: | \$1,434,375.41  | No |  |  |  |  |
| Taxed Earnings:            | \$0.00          | Ta |  |  |  |  |
| Taxed Advanced Amount:     | \$0.00          | Ta |  |  |  |  |
| Taxed + Non-taxed:         | \$5,429,821.72  |    |  |  |  |  |
| Amount Advanced:           | \$1,434,375.41  | Re |  |  |  |  |
| Regular Employee Count:    | 588             | Re |  |  |  |  |
| Regular Contributions:     | \$0.00          | Re |  |  |  |  |
| Regular Pickup:            | \$5,372,560.97  | Re |  |  |  |  |
| Total Warnings:            | 28              |    |  |  |  |  |
| Total Errors:              | 8               |    |  |  |  |  |

| Non-taxed Deposit/Pick up: | \$3,995,446.31 |
|----------------------------|----------------|
| Non-taxed Total:           | \$5,429,821.72 |
| Taxed Deposit/Pick up:     | \$0.00         |
| Taxed Total:               | \$0.00         |
| Potizoo Amount Advanced    | ¢5.010.09      |
| Rehired Retiree Count:     | \$5,010.98     |
| Retiree Contributions:     | \$0.00         |
| Retiree Pickup:            | \$57,260.75    |

**Report Totals** 

### **Report Totals Breakdown**

Retiree Amount Advance, <u>Rehired Retiree Count, Retiree</u> <u>Contributions, and Retiree</u> Pickup = Specific to those employee's whose 450 Payroll Item>Rehired Retiree checkbox is checked.

| Non-taxed Earnings:        | \$38,783,964.82 |
|----------------------------|-----------------|
| Non-taxed Advanced Amount: | \$1,434,375.41  |
| Taxed Formings:            | \$0.00          |
| Taxeu Earnings.            | \$0.00          |
| Taxed Advanced Amount:     | \$0.00          |
| Taxed + Non-taxed:         | \$5,429,821.72  |
| Amount Advanced:           | \$1,434,375.41  |
| Regular Employee Count:    | 588             |
| Regular Contributions:     | \$0.00          |
| Regular Pickup:            | \$5,372,560.97  |
| Total Warnings:            | 28              |
| TALE                       |                 |
| Total Errors:              | 8               |

| Non-taxed Depos          |                |
|--------------------------|----------------|
| Non-taxed Total:         | \$5,429,821.72 |
| Taxed Deposit/Pick up:   | \$0.00         |
| Taxed Total:             | \$0.00         |
|                          |                |
| Retiree Amount Advanced: | \$5,010.98     |
| Rehired Retiree Count:   | 25             |
| Retiree Contributions:   | \$0.00         |
| Retiree Pickup:          | \$57,260.75    |

If not in balance and can't resolve at the district

- Contact NOACSC as needed
- STRS can usually find the problem
- STRS balances by employee as well as by district

| STRS Advance Report Options               |                                                                                                    |
|-------------------------------------------|----------------------------------------------------------------------------------------------------|
|                                           |                                                                                                    |
| Save and Recall                           | Most Recent V                                                                                                    |
| Sort By:                                  | Employee Name 🗸                                                                                                    |
| Report Format:                            | PDF (download)                                                                                                    |
| Starting Date for the Academic Year: *    | m 7/1/22                                                                                                    |
| Ending Date for the Academic Year: *      | mage 6/30/23                                                                                                    |
|                                           | 🕹 Generate Advance Fiscal Year To Date Report 🛛 📩 Generate Advanced Positions Report 🛛 🕹 Generate Non-Advanced Positions Report |
|                                           | Le Generate Submission File                                                                                                    |
|                                           |                                                                                                    |
| Upload Submission File:                   | Choose File                                                                                                    |
|                                           | Submit Uploaded File to STRS                                                                                                    |
|                                           |                                                                                                    |
| STRS Merge Files:                         |                                                                                                    |
| Upload Advance Submission File For Merge: | Choose File                                                                                                    |
| Upload File To Merge:                     | Choose File                                                                                                    |
|                                           | La Generate STRS Merge Report                                                                                                   |
|                                           | Merge Files                                                                                                    |
|                                           |                                                                                                    |

### ➢ Parameters for job to advance:

- 1) Contract days worked must equal days in contract
- 2) Amount remaining to pay greater than zero
  - Contract Obligation Amount Paid Amount Docked > zero
- 3) Pays paid must be less than pays in contracts.

Will have an accrued contribution amount calculated for them. This accrued amount will be the amount of earnings not yet paid times the employee's STRS withholding rate.

### STRS Advance sample calculation

Obligation =39100.00

Pay per period= 1504.00

Pays/pays paid= 26/22

23<sup>rd</sup> pay 1504.00 x 14% = 210.56

24<sup>th</sup> pay 1504.00 × 14% = 210.56

25<sup>th</sup> pay 1504.00 x 14% = 210.56

26<sup>th</sup> pay

Obligation = 39100.00

- Paid 25 pays = 37600.00

Remaining= 1500.00 x 14 %= 210.00

Totaled Accrued wages calculated by STRS Advance:

210.56 + 210.56 + 210.56 + 210.00 = 841.68

### Advanced Positions Report

>Lists all employees with an accrued contribution calculation

- May be inflated if Increased Compensation flag on 450 is checked and employee has 691 with inflated rate
- Report should be checked carefully
- Be consistent with prior years
- Check supplemental contracts, many times missed

| STRS Advance Report Options               |                                                                                                    |
|-------------------------------------------|----------------------------------------------------------------------------------------------------|
|                                           |                                                                                                    |
| Save and Recall                           | Most Recent 🗸 💿 🖹                                                                                                    |
| Sort By:                                  | Employee Name                                                                                                    |
| Report Format:                            | PDF (download)                                                                                                    |
| Starting Date for the Academic Year: *    | m 7/1/22                                                                                                    |
| Ending Date for the Academic Year: *      | 6/30/23                                                                                                    |
|                                           | 📥 Generate Advance Fiscal Year To Date Report 🛛 📥 Generate Advanced Positions Report 📄 📥 Generate Non-Advanced Positions Report |
|                                           | Le Generate Submission File                                                                                                    |
|                                           |                                                                                                    |
| Upload Submission File:                   | Choose File                                                                                                    |
|                                           | Submit Uploaded File to STRS                                                                                                    |
|                                           |                                                                                                    |
| STRS Merge Files:                         |                                                                                                    |
| Upload Advance Submission File For Merge: | Choose File                                                                                                    |
| Upload File To Merge:                     | Choose File                                                                                                    |
|                                           | Le Generate STRS Merge Report                                                                                                   |
|                                           | Merge Files                                                                                                    |
|                                           |                                                                                                    |

### Non-Advanced Positions Report

>Lists some of the employees with jobs that are not advancing

- The Compensation Contract Days Worked does not equal Contract Work Days or the Compensation Contract Days Worked will not equal the Contract Days Worked as of June 30 (determined by using work days from the job calendars).
- Not a catch of all potential jobs/employees

Check reports for warnings and errors

- STRS Advance documentation lists messages and possible solutions
- <u>https://wiki.ssdt-</u>
  <u>ohio.org/display/uspsrdoc/STRS+Advance#STRSAdvance-</u>
  <u>ErrorsandWarnings</u>

### • Verify service credit

- Employees with 120 or more days receive 100% credit
- Employees with less than 120 days receive credit based on STRS decision tree
- Employees classified as part-time have service credit based on STRS decision tree
  - Full or Part Time field on 450 must be set as needed
  - If uncertain of an employee's status contact STRS
- Re-employed retirees will always have o% credit reported with contributions
  - Calculated service credit for rehired retiree will flag a warning

Staff retiring and rehired in the same fiscal year will appear twice on the report, one line for contributions prior to retirement, one line for after retirement contributions

- Once STRS Advance information is correct, in Reports/STRS Advance click on the Create Submission File button
- Sets advance flag on Compensation records to

🗹 Strs Advance

Places total accrued contribution amount in STRS Advance Configuration/Advance Amount under System Configuration as well as checks the Advance Mode box

Creates annual reporting submission file

If third party data (ex. Renhill or Wixey) needs to be added to the district STRS Advance tape file, the district does not want to submit the file to STRS until that spreadsheet information (in the correct format) has been merged with the STRS Advance tape file

Reports/STRS Reports/STRS Advance

| STRS Merge Files:                         |                              |
|-------------------------------------------|------------------------------|
| Upload Advance Submission File For Merge: | Choose File                  |
| Uploaded Advance Submission File:         | STRSAD2106.txt               |
| Upload File To Merge:                     | Choose File                  |
| Uploaded File To Merge:                   | STRSADRENHill.txt            |
|                                           | 🛓 Generate STRS Merge Report |
|                                           | Merge Files                  |

To upload the merged file for submission to STRS, click on

|                         | Choose File                  |
|-------------------------|------------------------------|
| Upload Submission File: | Choose File                  |
|                         | Submit Uploaded File to STRS |
| Uploaded File:          | STRSADMERGE                  |
|                         |                              |

 Once uploaded, click on to submit your STRS Advance file

Submit Uploaded File to STRS

- Print or save final copies of reports as needed
- Reports will be saved under Utilities/File Archive/Fiscal Year Reports

STRS Annual Report is due by the first Friday in August.

DEADLINE for 2023-August 4, 2023

### Correcting mistakes:

- If a payroll has not been processed while in advance a Mass Change definition can be created that will allow for the STRS Advance field on the Compensation records to be changed back to unchecked (false)
  - Go to System/Configuration/STRS Advance
    Configuration and uncheck the Advance Mode flag and also remove the Advance Amount.
  - Correct mistakes and re-run Reports/STRS
    Advance/Submission file

### Correcting mistakes:

- 2. If a payroll has been processed after the advance is set- Contact STRS
  - File corrections with STRS

# **POST CLOSING**

### During the payroll process

- FYTD amounts on the 450, 591 and 691 Payroll Items will show both Advance amounts and New Earnings
  - To see what amounts are Advance, use the 'Check STRS Advance Report'
- While in Advance mode, the Pay Report will show the 'Payroll Item STRS Advancement' amount at the bottom

Payroll Item Strs Advancement:

\$11,750.42

- There is a .json file for the STRS Advance.rpd-json located at the below URL that you can import via the Report Manager if you wish. This report will pull employee names, pay dates, STRS Advance Gross, Total STRS Advance and Total STRS Non Advance amounts
  - <u>https://wiki.ssdt-</u>
    <u>ohio.org/pages/viewpage.action?pageId=82151184</u>

# **POST CLOSING (CONTINUED)**

- During advance cycle certain pay types cannot be used on jobs with advance set as Strs Advance
  - Regular
  - Irregular

# **POST CLOSING (CONTINUED)**

- Items to Consider While in the STRS Advance:
  - Regular and Irregular Pay Types can not be used.
  - Dock (if not included prior to closing), Retro, Termination, and Pay off accrued wages can affect STRS Advance balancing.
  - Modifying the number of Pays Paid can affect STRS Advance balancing.
  - During the payroll process, the FYTD amounts on the 450, 591, and 691 payroll items will list both the advance amounts and New Earnings.
  - The Pay Report lists the advance amount processed for that pay.
## **POST CLOSING (CONTINUED)**

The Amount Paid Back in System/Configuration/STRS Advance Configuration will increase every payroll

#### After all summer pays are complete

#### Verify Amount Paid Back is zero

- After the last pay, if the amount paid back is equal to or greater than the advance amount, then the district will come out of advance and the advance flag on the configuration will be un-checked. When the advance flag on the configuration is unchecked, then the amount paid back will always display zero.
- If the amount paid back is less than the advance amount after the last pay, then the advance flag on the configuration will NOT be un-checked and the amount paid back will continue to show on the configuration. If wanting to see the total amount paid back, check the 'Advance Mode' box, refresh the screen or (close it and re-open) for the value to display and the Amount Paid Back will show. \*\*Remember to un-check 'Advance Mode' box before moving onto your next payroll.

## **POST CLOSING (CONTINUED)**

- If the Pay Back Amount is not zero, go to Reports/Check STRS Advance Report and compare with employee totals on the Advanced Positions Report to see whose amount withheld on accrued earnings does not equal the amount STRSAD calculated
- File corrections with STRS as needed
- Then uncheck the Advance Mode flag so the amounts show zeros
  Edit STRS Advance Configuration

| Edit STRS Advance ( | Configuration + | × |
|---------------------|-----------------|---|
| Save 🖉 🖉 C          | ancel           |   |
|                     |                 |   |
|                     |                 |   |
| Advance Amount      | 0.00            |   |
|                     | Advance Mode    |   |
| Amount Paid Back    | 0.00            |   |
| Amount Full Duck    | 0.00            |   |
|                     |                 |   |

### **NEW FISCAL YEAR**

Create July Posting period.
Core > Posting Period > Create

| Create Posting Per | riod    | + × |
|--------------------|---------|-----|
| Calendar Month     | JULY    | ~   |
| Calendar Year *    | 2023    |     |
|                    | Current |     |
|                    | Create  |     |
|                    | Create  |     |

- Close June posting period
- Make July current once report bundles are finished

You are now ready to process first FY24 payroll

#### FISCAL YEAR 2023 EMIS REPORTING

 AFTER the Period L Final collection window closes on August 4<sup>th</sup>, 2023 go to System/EMIS Reporting Configuration and change the Fiscal Year to the new Fiscal Year and click Save

| ✓ Save       | ⊘ Cancel        |
|--------------|-----------------|
|              |                 |
| Fiscal Year  | 2,024           |
| Reporting Id | Credential ID 🗸 |
| 7 Id Dre Fiv |                 |

- If there are July new contracts the EMIS Related Information fields on the Position screen will need to be used to report FY23 data
- Mass Change can be used to set the Reportable to EMIS flags to false for FY23 position/compensation records. Instructions will be on Initial FY24 Period L Checklist in the fall.
- Compensation records that have been fully reported to EMIS (w/ separation date and reason) can be archived.

# **QUESTIONS?**